## PETIT TUTO POUR S'INSCRIRE SUR TWITTER,

## POUR SUIVRE LE COMPTE CDI SULLY ET S'ABONNER A LA LISTE « MON MUSÉE 2.0 »

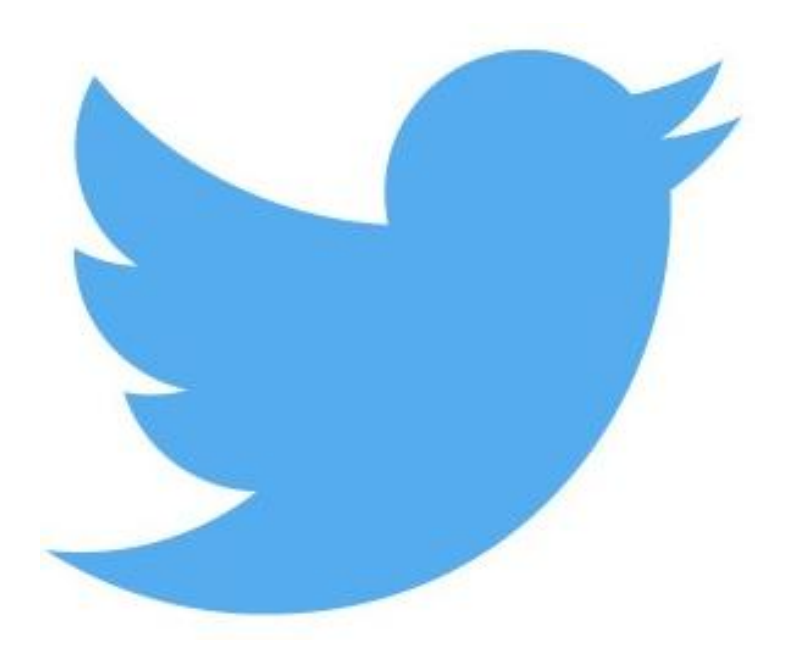

Mme Romeas, professeur documentaliste site Sully 2016/2017

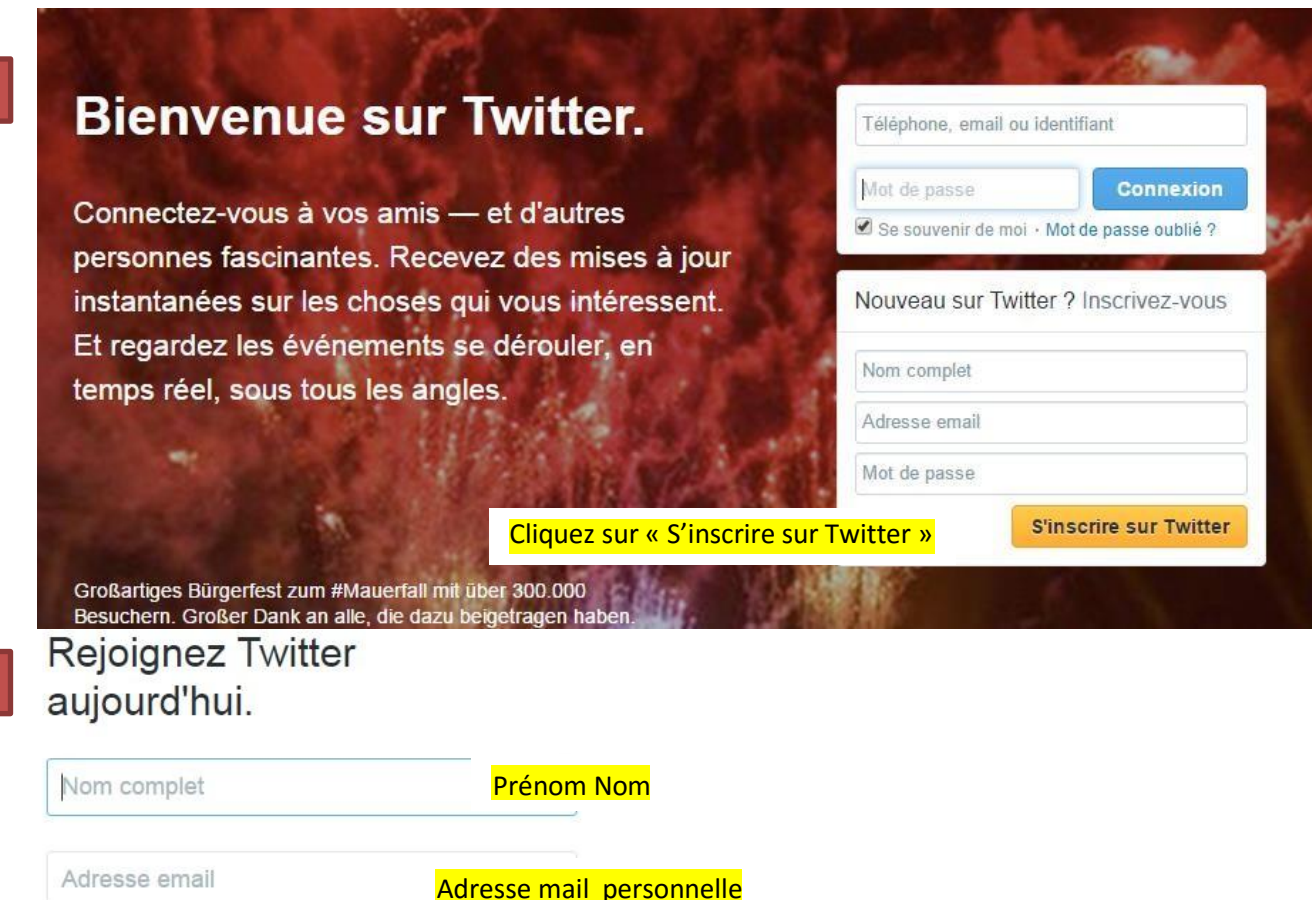

| Nom complet                                                                       | Prénom Nom                  |
|-----------------------------------------------------------------------------------|-----------------------------|
| Adresse email                                                                     | Adresse mail personnelle    |
| Mot de passe                                                                      |                             |
| Nom d'utilisateur                                                                 | Prénom_ls                   |
| Suggestions : 4Df1tpqhaYiXu1E   hhn3H8ub<br>Sm5r4EgunI4KhpW   HpOqB0B1xKmsrCS   8 | ss1B9yS  <br>8zuMkGMJncaWqV |
| S'inscrire                                                                        | Cliquez sur « s'inscrire »  |

En vous inscrivant, vous acceptez les Conditions d'utilisation et la Politique de confidentialité, notamment l'utilisation de cookies. D'autres utilisateurs pourront vous trouver grâce à votre email ou votre numéro de téléphone s'ils sont renseignés.

## 3

## Entrer votre téléphone.

Votre numéro de téléphone protège votre compte, vous relie à vos amis et simplifie votre connexion.

| Franc                                | ce • |
|--------------------------------------|------|
| +33 Numéro de téléphone              |      |
| Suivant                              |      |
| Suivant 🗲 Cliquez sur CE « Suivant » |      |

Nous allons envoyer un code de vérification à ce numéro. Des frais relatifs au SMS pourront s'appliquer. Nous n'afficherons jamais votre numéro de téléphone aux autres utilisateurs de Twitter.

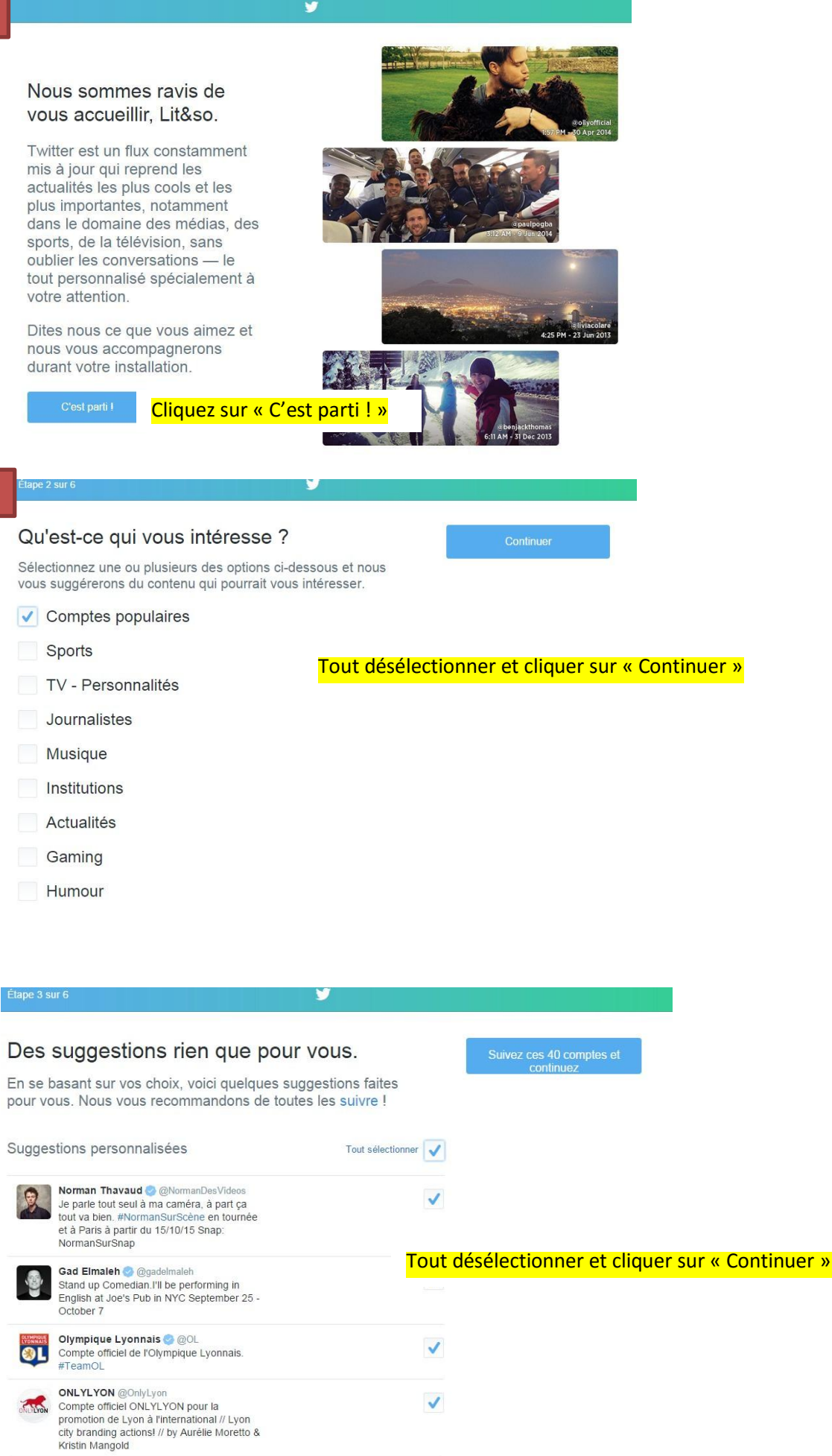

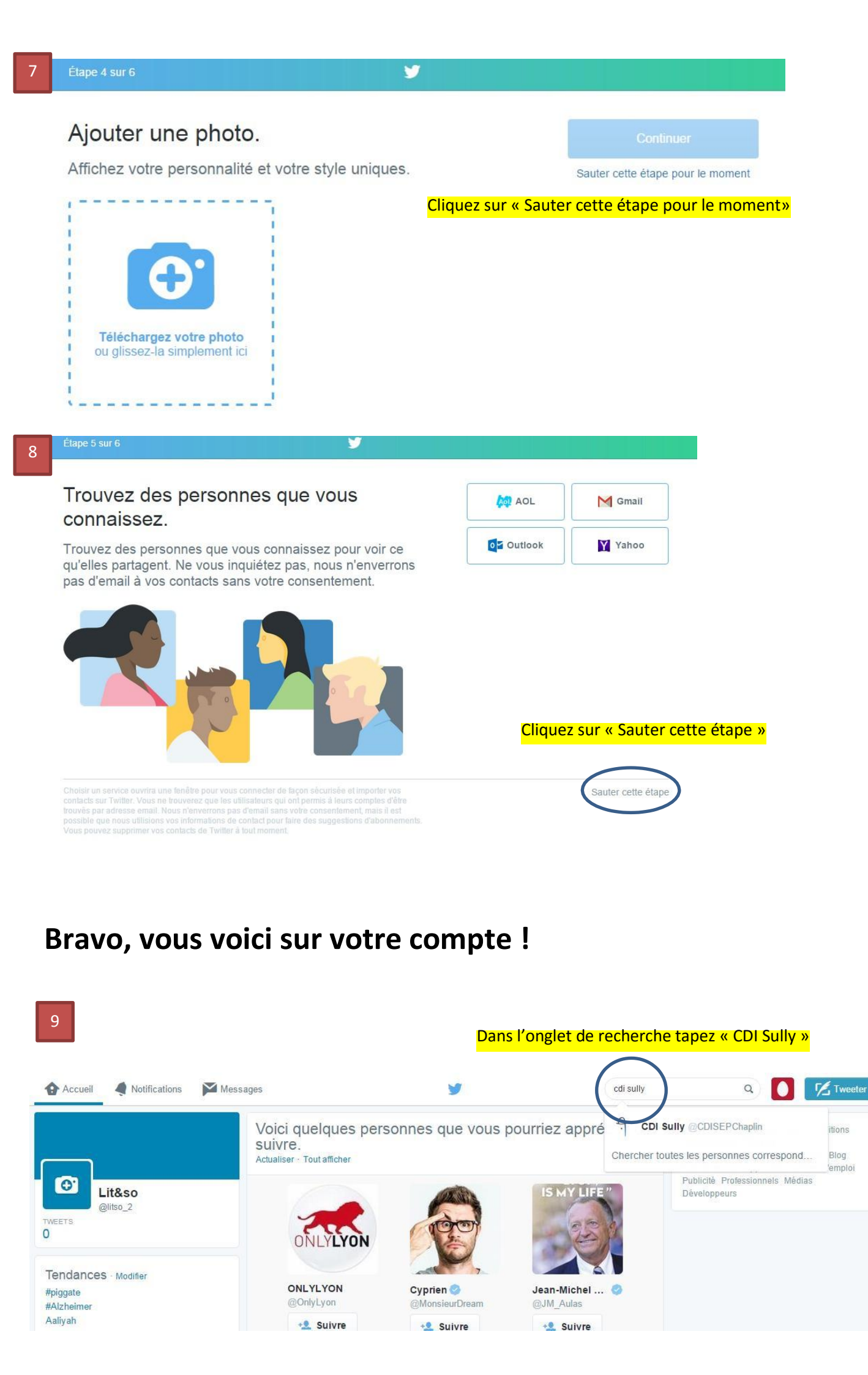

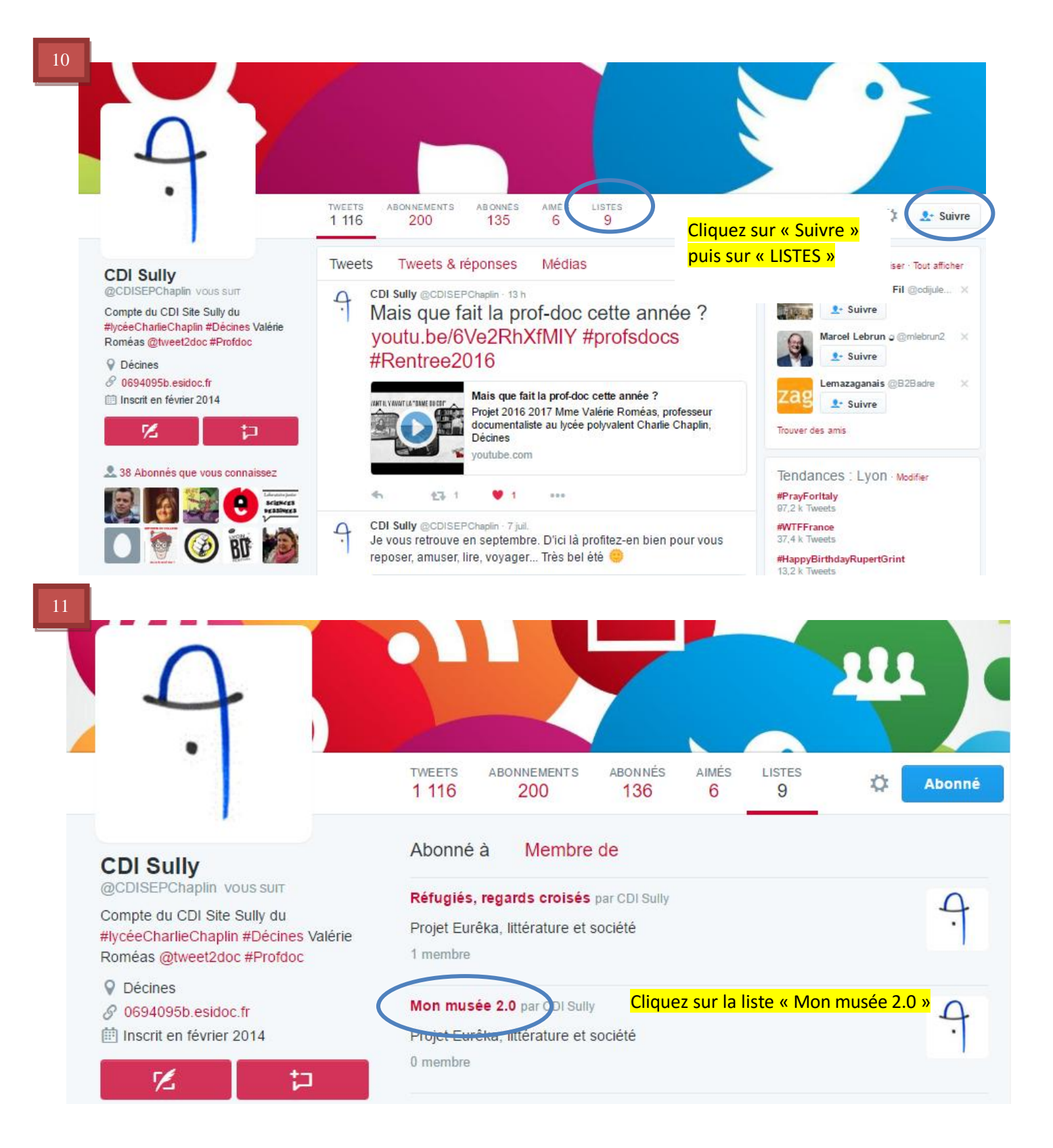

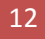

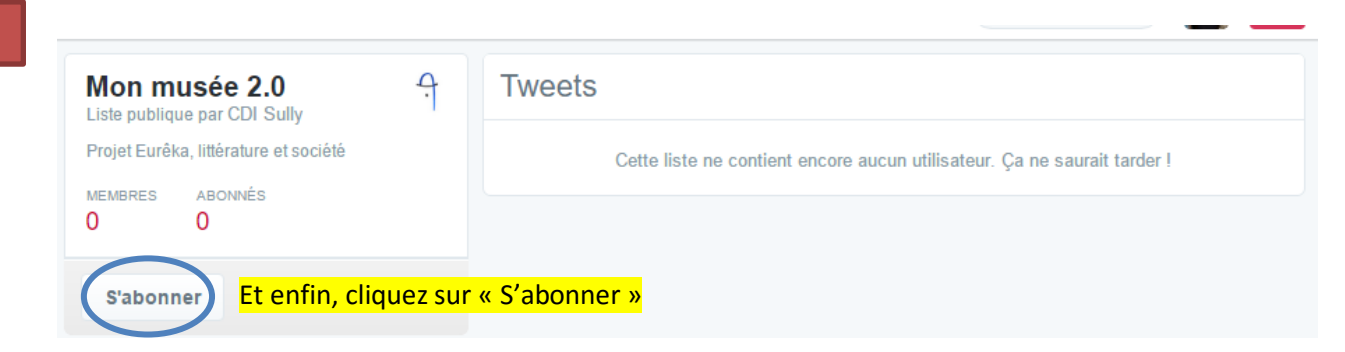